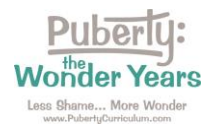

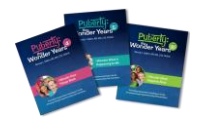

Directions: Please follow these steps to access your curriculum subscription.

Step 1: Go to https://pubertycurriculum.com/ and click on "Teacher Login" at the top of the page.

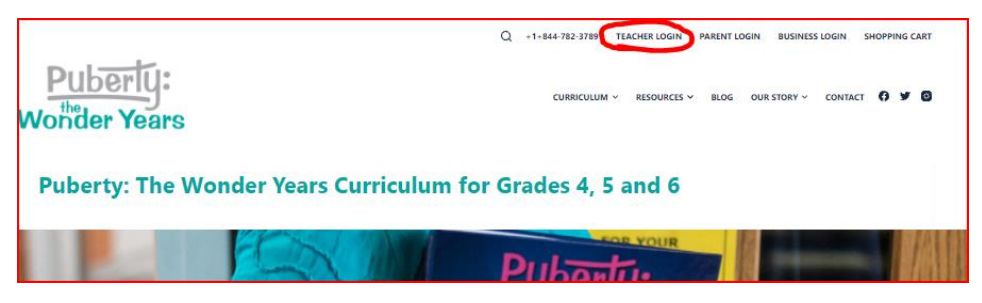

<u>Step 2</u>: Your Teacher Login page will open.

Log in using your username (school email address) and the password that was emailed to you.

|                                                                                                    | Q +1+844-782-3789 TEACHER LOGIN                               | PARENT LOGIN BUSINESS LOGIN SHOPPING CART                                                                                |
|----------------------------------------------------------------------------------------------------|---------------------------------------------------------------|----------------------------------------------------------------------------------------------------|
| Puberly:<br>Wonder Years                                                                                                    | ULUM - TRAINING & RESOURCES - BLOG                            | our story Contact English 🕈 🖸 🖸                                                                                          |
| Teacher Login / Accou                                                                                                    | nt Access                                                     |                                                                                                    |
| Log in to access your digital curriculum<br>and online teacher resources:                                                                                                    | Teacher Login                                                 | LAUSD Teacher Login                                                                                                    |
| <ul> <li>LAUSD teachers use the LAUSD<br/>Login button at far right.</li> <li>All other teachers use the Log In link<br/>at right.</li> </ul>                                                             | Username or E-mail Password                                   | Los Angeles Unified School District<br>teachers, please log in here and then scroll<br>down to see your curriculum link. |
| <ul> <li>Your Puberty: The Wonder Years<br/>digital curriculum is listed below your<br/>name under "Your Curricula," Please<br/>read Directions for Accessing Your<br/>Curriculum for details.</li> </ul> | 15 + 3 equals?*                                               | Dnce logged in, your curricula will appear<br>pelow the line.                                                            |
| <ul> <li>The Legacy edition of Puberty: The<br/>Wonder Years (©2015-2017) has<br/>been sunsetted. Please update your<br/>curriculum to the current edition.</li> </ul>                                    | Log In                                                        |                                                                                                    |
|                                                                                                    | Once logged in, your curricula will appear<br>below the line. |                                                                                                    |

<u>Step 3</u>: Find your curriculum subscription(s) by scrolling down. Find the one(s) labeled "Puberty: The Wonder Years – Grade 4, 5, and/or 6" and "Add-On Lessons, if purchased. Click on your curriculum title(s) to open the files.

| /our Curricula                             | Q 🗸 Expand All |
|--------------------------------------------|----------------|
| Get Your Free Lesson!                      | 0              |
| Puberty: The Wonder Years Digital Previews | 0              |
| Pre- and Post-Tests                        | 9              |
| O Add-On Lessons                           | •              |
| O Puberty: The Wonder Years – Grade 6      | ٥              |
| 🔗 Puberty: The Wonder Years – Grade 5      | •              |
| 🔘 Puberty: The Wonder Years – Grade 4      | ٥              |

Contact us if you have any trouble: Orders@PubertyCurriculum.com